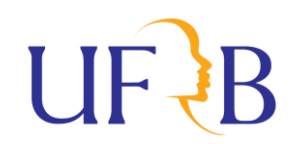

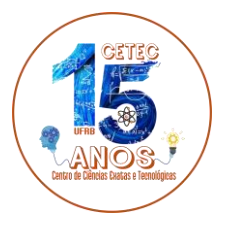

# **Objetivo:**

Estabelecer o Procedimento Interno no CETEC para o Preenchimento, Entrega e Avaliação dos Planos Individuais de Trabalho (PIT's) e Relatórios Individuais de Trabalho (RIT's) dos Docentes, no contexto da pandemia da Covid-19.

### **Regimentos:**

- 1. Resolução CONSUNI Nº 005/2016: Regulamenta os regimes de trabalho e atividades dos servidores docentes do ensino superior, no âmbito desta Universidade Federal do Recôncavo da Bahia UFRB. https://ufrb.edu.br/soc/components/com\_chronoforms5/chronoforms/uploads/documento/20161207105413\_Resoluo\_CONSUNI\_005\_2016.pdf
- Resolução CONSUNI Nº 002/2021: Estabelece orientações em relação ao preenchimento do Plano Individual de Trabalho (PIT) e do Relatório Individual de Trabalho (RIT) dos (as) servidores(as) docentes da UFRB, no contexto da pandemia da Covid-19 e dá outras providências (Revoga a Resolução 001/2021). <u>Resolução CONSUNI 002 2021 3 1 (ufrb.edu.br)</u>
- Resolução CONSUNI Nº 003/2020: Dispõe sobre a regulamentação da distribuição da Carga Horaria de Ensino, Pesquisa e Extensão durante o período de suspensão das atividades presenciais por ocasião da pandemia causada pela COVID-19.

RESOLUÇÃO CONSUNI 003 2020 (ufrb.edu.br)

| ridzos para Entregas. |                                                                   |
|-----------------------|-------------------------------------------------------------------|
| PIT Semestre 2020.1   | Até dia <b>22/05/2021</b> .                                       |
| PIT Semestre 2020.2   | Até dia <b>28/06/2021</b> .                                       |
| Demais PIT's          | Devem estar disponíveis à comunidade universitária até o primeiro |
|                       | dia letivo de cada semestre.                                      |
|                       |                                                                   |
| RIT Ano Civil 2020    | Até dia 06/06/2021                                                |

#### Prazos para Entregas:

| RIT Ano Civil 2020 | Até dia <b>06/06/2021</b> .                               |  |
|--------------------|-----------------------------------------------------------|--|
| Demais RIT's       | Devem estar disponíveis à comunidade universitária até 60 |  |
|                    | (sessenta dias após o término do ano letivo.              |  |

# **Documentos/ Preenchimentos:**

Orientação Gerais de Preenchimento de PIT 2020.1 e 2020.2:

- 1. A carga horária total tem que estar de acordo com o regime de trabalho (20h, 40h ou DE) não podendo ser nem menor ou maior.
- Para o preenchimento da carga horária seguir a distribuição de carga horária por atividade que consta na Resolução CONSUNI Nº 005/2016.

#### Formas de distribuição carga horaria docente (ufrb.edu.br)

- 3. Caso o professor não apresente a carga horária suficiente deve urgentemente propor atividades de pesquisa e/ou extensão e já constar no PIT.
- 4. Caso o professor exceda a carga horária, verificar a possibilidade de remanejamento de carga horária de atividades de pesquisa e/ou extensão para os próximos semestres.
- 5. Atentar para os requisitos mínimos para as atividades de ensino.
- 6. Considerar ao preenchimento o Artigo 3º com seus parágrafos de 1º e 5º da Resolução CONSUNI 002/2021.
- 7. O PIT deverá ser preenchido, opcionalmente, nos seguintes formatos (basta o preenchimento de um dos formatos):
  - I eletronicamente, na plataforma disponível no Sistema de Gestão das Atividades Acadêmicas (SIGAA).
  - II através do preenchimento do Formulário constante no Anexo I da Resolução CONSUNI nº 005/2016, este deve ser salvo em formato PDF e tramitado de maneira eletrônica pelo Sistema Integrado de Administração (SIPAC).

Formulário PIT para preenchimento via SIPAC:

PDF: <u>https://www.ufrb.edu.br/cetec/images/documentos/PIT e RIT/PIT modelo resoluco 005-2016.pdf</u> WORD: <u>https://www.ufrb.edu.br/cetec/images/documentos/PIT e RIT/PIT modelo resoluco 005-2016.doc</u>

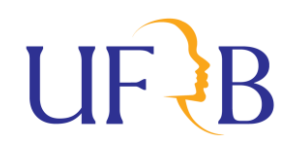

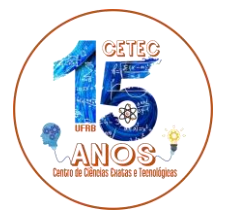

Orientação Gerais de Preenchimento de RIT (referente ao ano 2020):

- 1. Preencher com a descrição das atividades e produções acadêmicas realizadas no ano civil 2020.
- Considerar ao preenchimento o Artigo 2º da Resolução CONSUNI 002/2021com seus os parágrafos 1º ao 6º.
- 3. O preenchimento do RIT somente será através do preenchimento do Formulário constante no Anexo II da Resolução CONSUNI nº 005/2016. Neste caso, uma vez preenchido o Formulário, este deve ser salvo em formato PDF e tramitado de maneira eletrônica pelo Sistema Integrado de Administração (SIPAC).

Formulário RIT para Preenchimento via SIPAC: PDF: <u>https://www.ufrb.edu.br/cetec/images/documentos/PIT\_e\_RIT/RIT\_modelo\_resoluco\_005-2016.pdf</u>

WORD: <u>https://www.ufrb.edu.br/cetec/images/documentos/PIT\_e\_RIT/RIT\_modelo\_resoluco\_005-2016.doc</u>

### Entrega de PIT ou RIT via SIPAC:

Formulário do PIT ou RIT, preenchido corretamente conforme Resolução 005/2016 e salvo em PDF. O Documento tramitará de maneira eletrônica, pelo Sistema Integrado de Administração (SIPAC).

Passos para cadastro de documentos eletrônicos no SIPAC:

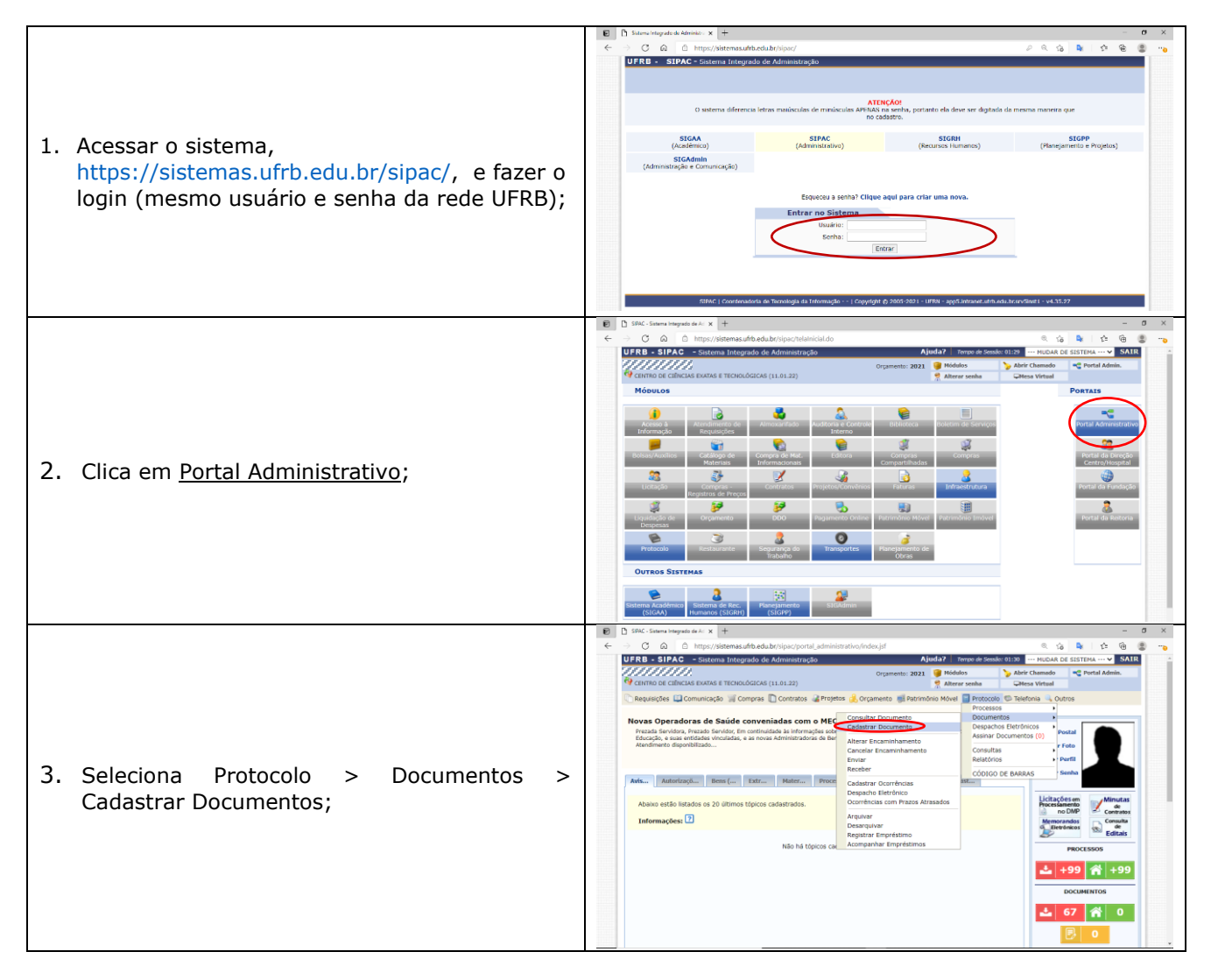

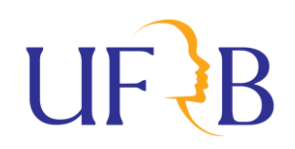

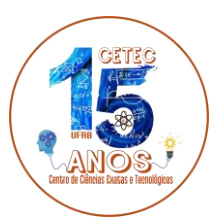

| <ul> <li>4. Em Cadastrar Documentos, preenche:</li> <li>4.1. <u>Tipo do Documento:</u> (o sistema oferece as opções) DIGITAR "PLANO DE TRABALHO" (Para PIT) ou "RELATÓRIO INDIVIDUAL DOCENTE" (Para RIT);</li> <li>4.2. <u>Natureza do Documento:</u> OSTENSIVO;</li> <li>4.3. <u>Assunto Detalhado:</u> Plano Individual de Trabalho (PIT) ou Relatório Individual de Trabalho (PIT);</li> <li>4.4. <u>Forma do Documento:</u> Seleciona &gt; Anexar Documento Digital;</li> </ul> | Event intervent meter keil in Keilen interven hele en keinen keilen interven hele en keinen keilen interven hele en keinen keilen interven hele en keinen keilen interven hele en keinen keilen interven hele en keinen keilen interven hele en keinen keilen interven hele en keinen keilen interven hele en keinen keilen interven hele en keinen keilen interven hele en keinen keinen keilen interven hele en keinen keinen k |
|----------------------------------------------------------------------------------------------------|----------------------------------------------------------------------------------------------------|
| <ul> <li>4.5. <u>Preencher campos obrigatórios</u><br/>(sinalizados com asteriscos): Documento Interno;<br/>Data do Documento; Data do Recebimento; Tipo<br/>de Conferência (Documento Original); ARQUIVO<br/>DIGITAL (seleciona o arquivo – em PDF); NÚMERO<br/>DE FOLHAS (o sistema lê automaticamente a<br/>quantidade de páginas do arquivo após carregá-<br/>lo);</li> <li>4.6. <u>Adicionar assinante –</u> Selecionar MINHA<br/>ASSINATURA</li> </ul>                        | C      C      Introver Activity of the first and the second to informate the first activity calculates, 1,14     C      C   |
| <b>4.7.</b> Clicar em <mark>Assinar</mark> , confirmando seu<br>função e senha; Posteriormente Clica<br>em Continuar;                                                                                                    | D MACE States and a fail a set of the biological devices of the biological devices of the b |
| <b>4.8.</b> Coloca SERVIDOR e E-MAIL, clica em INSERIR; Posteriormente Clica em CONTINUAR;                                                                                                    | Bith: Cherrer serged da - x     Comparison of the service of the service of  |
| <ul> <li>4.9. Seleciona (+) UFRB &gt; (+) REITORIA &gt; (+)<br/>CENTRO DE CIÊNCIAS EXATAS E TECNOLÓGICAS</li> <li>&gt; (+) GERENCIA TECNICA ADM-CETEC &gt; SEC SEC<br/>ADMINISTRATIVA DO CETEC (11.01.22.04.05);</li> <li>4.10. Clica em CONTINUAR;</li> </ul>                                                                                                    | Stor: Steres segunda util: 2 + +                                                                                                    |

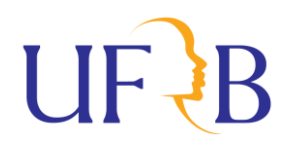

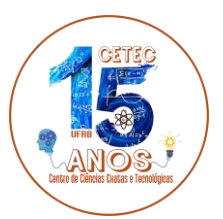

|                                                                                                    | SPAC - Seiterna Integrado de Ac × +                                                                                                    | - 0 ×     |
|----------------------------------------------------------------------------------------------------|----------------------------------------------------------------------------------------------------|-----------|
|                                                                                                    | ← → C (a) (b) https://sistemas.ufrb.edu.br/sipac/protocolo/documento/cadastro/info dados movimentacao.isf 0, 1/2                                                                                                    | 🎍 🗠 🖷 🏩 🖡 |
|                                                                                                    | March         Analytics         March         March                                                                                                    | Î         |
|                                                                                                    | Data Garaita Internandia Interna                                                                                                    |           |
|                                                                                                    | Confre todos os dados da decumente abaixo antes de confermar o cadestos.                                                                                                    |           |
| <ul><li>4.11. Confere todos os dados do documento antes de confirmar o cadastro;</li><li>4.12. Clica em CONFIRMAR;</li></ul> | Company & Conservation: Silver and Conservation     Company & Conservation: Silver 2015 (CONSERVATION)     The of Secondariant's Silver 2015 (CONSERVATION)     Conservation: Silver 2015 (CONSERVATION)     Conservation: Silver 2015 (CONSERVAT |           |
|                                                                                                    | Assistantes do Documento<br># Assistante Unidade Skaujão                                                                                                    |           |
|                                                                                                    | 17777777777777777777777777777777777777                                                                                                    |           |
|                                                                                                    | INTERESTOR INTERESTOR AN DOCUMENTO (1)                                                                                                    |           |
|                                                                                                    | identicator Norse E-mail Type                                                                                                    |           |
|                                                                                                    | 136130 ADSONIXIOTA ROCHA BESINGUI Servicer Servicer                                                                                                    |           |
|                                                                                                    | DADOS DA MOVIMENTAÇÃO                                                                                                    |           |
|                                                                                                    | Ungesten filo<br>Unidede de Origene UNITO DE CIÓNCIAR EXITAS E TECNOLÓSICAS (11.0.2.22)<br>Unidede de Destinor IEC ADMONISTRATIVA DO CRITE (11.0.1.2.0.4.05)                                                                                                    |           |

### Entrega de PIT via SIGAA:

Passos para cadastro de documentos eletrônicos no SIPAC:

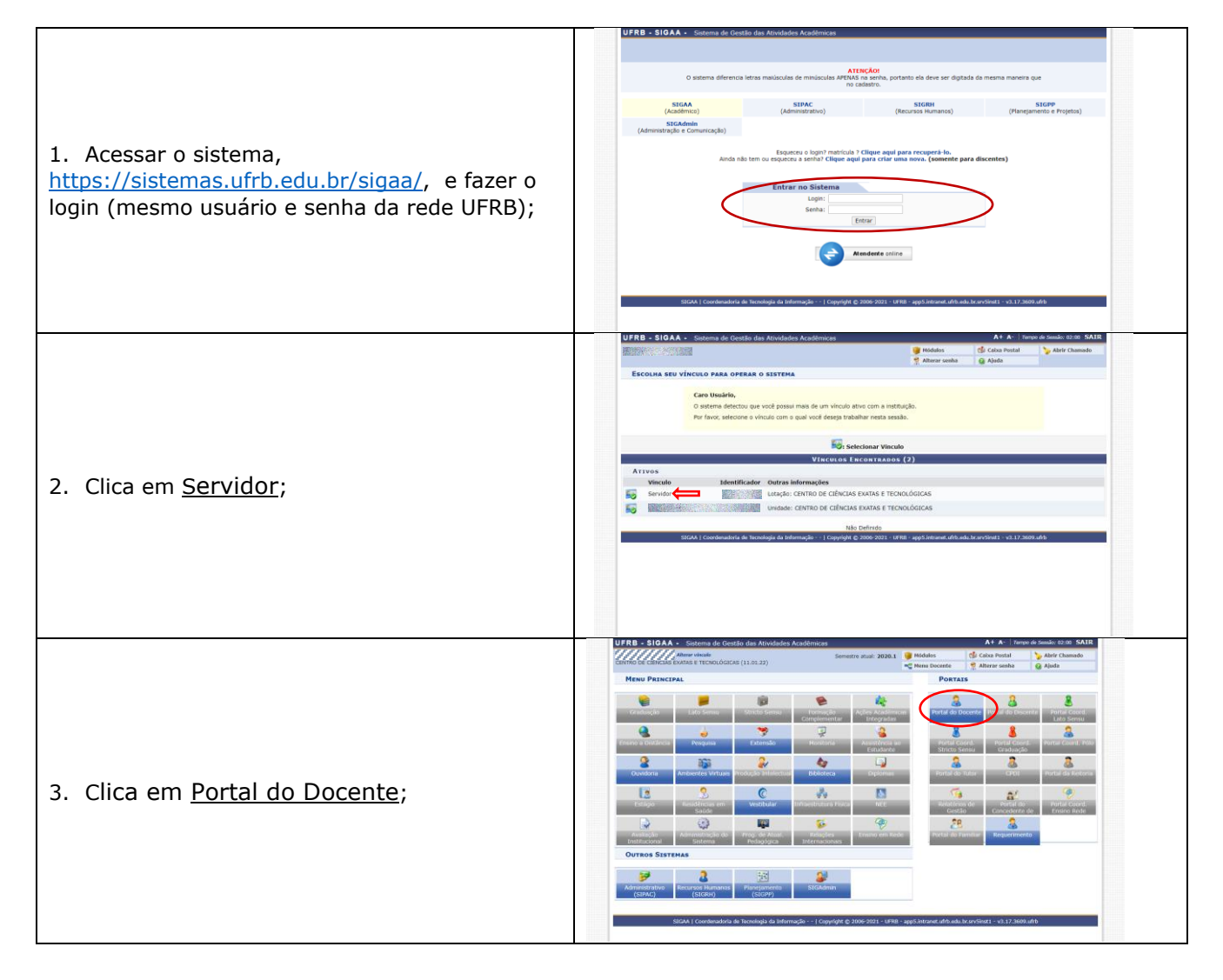

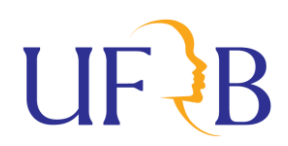

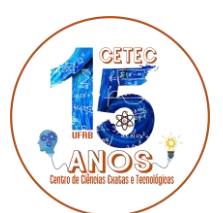

|                                                                          | UFRB - SIGAA - Stetema de Gestão das Atividades Acadômicas A+ A- Tempe de Sendie: 1220: SAIR    UFRB - SIGAA - Stetema de Gestão das Atividades Acadômicas  A+ A- Tempe de Sendie: 1220: SAIR                                                                                                    |
|--------------------------------------------------------------------------|----------------------------------------------------------------------------------------------------|
|                                                                          | Canno be cances e recendadados (128122) "Canedo boste e recendadados (128122) "Canedo boste e entre entre entre Anterer sente A Alada Ensite & Pequisa Telensto Canedo S Canedo S Estensto Bablioteca Produção Untelectual S Anterer sente Canedo S Alada                                                                                                    |
|                                                                          | Orientação Academica - Endacação -<br>Professor Divertador / Comsistio de ACC -<br>es sobre a monação da Acondo de Parente celebrada entre -<br>Divertações Rei-Graduação -<br>Endacação -<br>Torome Esta -<br>Torome Esta -<br>Torom                          |
|                                                                          | El Etidigos primetracios de seneros de sulos, insuento daviso de citidar Dados de Silto Presento presento prese                                                                                                    |
|                                                                          | Reposição de Aula Var Agenda das Termas                                                                                                    |
| 1 Solocionar Encino > Plano Individual do                                | Solitotações de reeposça de reestição (¿O Calanda)                                                                                                    |
| 4. Selecional <u>LIISINO &gt; Plano Individual de</u>                    | Solicitação de Aerodimento Pedagógico Projetios Aerodimento Pedagógico Projetios Aerodimento Pedagógico Projetios Aerodimento Pedagógico Providencia Aerodimento Pedagógico Aerodimento Pedagógico Aerodimento                                                                                                    |
| $\frac{1172}{117}$ $\frac{117}{117}$ $\frac{117}{117}$ $\frac{117}{117}$ | Plano Endevidual de Trabalho (PIT) • Mese PTU/RET Come PTU                                                                                                    |
|                                                                          | Consultas<br>Solicitar Compra de Livros para a Biblioteca<br>Helatório Sontécio                                                                                                    |
|                                                                          | Porumater de Cursos les Virtual Regulamento dos Cursos de Graduação                                                                                                    |
|                                                                          | Perlim Luceme Catendario Universitario de Catendario Universitario de Catendario Universitario de Oscolinas Ministradas do de Submissões Exportar alumos para EMADE                                                                                                    |
|                                                                          | Planos de Docincio Assistida Dedecisión de Gradación Dedecisión de Gradación de Participación de Barca de Gradación                                                                                                    |
|                                                                          | E Relitorio de Salicitações de Matricula<br>Consultar Histórico Discerte                                                                                                    |
|                                                                          | UFRB - SIGAA - Sterma de Gestão des Atividades Académicas A+ A - Transo de Sensão 02:00 SATR -<br>///////////////////////////////////                                                                                                    |
|                                                                          | Portal Do Docente > Planos Individuada Do Docente                                                                                                    |
|                                                                          | Caro(a) Professor(a).                                                                                                    |
|                                                                          | Caso deseje iniciar o preenchimento de um novo Plano Individual de Trabalho (PET) para o período de referência atual, clique aquí.                                                                                                    |
|                                                                          | 🔕 : Cadastrar Novo PIT 🥪 i Alterar PIT 🔍 i Visualizar PIT 🔛 i Enviar RIT 👃 i Baixar RIT 🗛 : Remover RIT                                                                                                    |
| E Clica am nara Cadactrar Neve DIT                                       | Período Total CH Total CH Outras situação PIT Situação RIT<br>Ensino Atividades situação PIT                                                                                                    |
| 5. Cilca elli oppara <u>Cauastrai Novo P11</u> ,                         |                                                                                                    |
|                                                                          |                                                                                                    |
|                                                                          |                                                                                                    |
|                                                                          |                                                                                                    |
|                                                                          |                                                                                                    |
|                                                                          | Carcelar                                                                                                    |
|                                                                          | Portal do Docente Impellademanda eduariopan jordes (docente jorde)                                                                                                    |
|                                                                          | UFR8 - SIGAA - Stens do Gosto dos Attodos Azoldenicos<br>Interestivas<br>control de Cantora de antida de Attodos Azoldenicos<br>control de Cantora de Interestivas<br>control de Cantora de Interestivas<br>en antida de Interestivas<br>en antida de Int |
|                                                                          | PORTAL BO DOCENTE > PLANO ENDIVIDUAL DE TRABALINO (PTT) > FORMULARD                                                                                                    |
|                                                                          | Cano(a) Peoresant(a),<br>Det formation conten composi econoxions para presentamento da per alman informante de Ingalem (PT), sento que organizados entranções forma paparalas<br>perventem esta parter fois dadem a contentes no sobrem a traditivos. Sen situidado que tiguanta capa beránica segm informatas, tem com atividades segendara a                                                                                                    |
| 6. Faca o Preenchimento conforme orientações.                            | exerce deservolade na regardo da refereiroa deservolação.<br>O M2 deus por analizado por la Area de Carhecemente e Anonização para Denção do Centro. Ação submissão a plano anda poderá pe eltando, mas voltará para nova<br>variarida da rea de Contecemente e Anonização da do Centro.                                                                                                    |
| Observar que serão necessários alguns ajustes                            | PLANO BIOMODIAL BOCCHTE                                                                                                    |
| no preenchimente das cargas berárias de Ensino                           | Becamin<br>workicou.c. commo de oblicais curito e transiducios                                                                                                    |
| no preenchimento das cargas noranas de Ensino,                           | AREA DE CONVECIDIENTO DO CONTRO (PARO) - PRECEDIRE - V C                                                                                                    |
| devido a excepcionalidade causada pela                                   | EXXIND MECKCAL.<br>Austhniols Caling Turns Novi Cirl o Creater Cirl do Compression Cirl do Deceto Cirl Semand Debladar                                                                                                    |
| pandemia do Covid-19. Não esquecer de                                    |                                                                                                    |
| selecionar a <u>Área de Conhecimento</u> ;                               | ORERVEGED S DE ANNOLUSES E ATRIMUESTE ATRIAMENTO ACO A LUNIOS                                                                                                    |
|                                                                          | Caroli potescoli, informe as calgos todinas semanais destantes a amedientes e unestojes da alvalates de docettes so so an entrajal, en societa can a calegoria a lengar.<br>FAREZAMENTO ACAMENTO ACAMENTO ACAMENTO ACAMENTO ACAMENTO ACAMENTO ACAMENTO ACAMENTO ACAMENTO ACAMENTO ACAMENTO A                                                                                                    |
|                                                                          | Department and the second and the second and the se                                                                                                    |
|                                                                          | California dansi solata i seringi na nakazi na kalifornia dansi na nakazi na kalifornia dan kalifornia dan kali<br>California dansi dansi dan kalifordi dan kalifordi dan kalifornia dan kalifornia dansi dan kalifornia dan kalifornia dansi dansi dan<br>Ansiste dansi dansi dansi dansi dansi dansi dansi dansi dansi dansi dansi dansi dansi dansi dansi dansi dansi dansi dansi dansi dansi dansi dansi dansi dansi dansi dansi dansi dansi dansi dansi dansi dansi dansi dansi dansi dansi dansi                                                                                                    |
|                                                                          | PESCAGA DA ATRODATE                                                                                                    |
|                                                                          | (50) senseed diplote (                                                                                                    |
|                                                                          | Rovito ger edu uhrlade hi prestamente sutoritado priza unidades competitivos monativos     Mariname Manifalde                                                                                                    |
| 7 Confira se o Quadro Resumido está                                      | ossannições saanis                                                                                                    |
| corretamente a distribuição das Cargas Horárias                          |                                                                                                    |
| Confirmando o total de causa haufuia (20                                 |                                                                                                    |
| 8. Commendo o total de carga noraria (20 ou                              | (3000 watement) depate /<br>Quadeto (#15980                                                                                                    |
| 40h).                                                                    | 1 - Cargo hordris testal de ensino:                                                                                                    |
| 9. Clica em <u>Gravar</u> e, posteriormente, <u>Enviar</u>               | Cargo hostirá de Paragimento Radotinico:<br>Cargo hostirá de evintegido e a dividadare<br>Cargo hostirá de evintegido e a compandamentos:                                                                                                    |
| para a Área de Conhecimento.                                             | 8 - Total de pesquéria, estansito, e outras atividades: 934<br>Outras atividades de ensities<br>Pesquéra e producto assutintios                                                                                                    |
|                                                                          | Extensió o contrea atrididates:<br>Funções administrativas:<br>Contra atrididates:                                                                                                    |
|                                                                          | Carga horisa total internada:                                                                                                    |
|                                                                          | Control of Control of Contro of Control of Control of Control of Control of Control of Control                                                                                                    |
|                                                                          | UFRB - SIGAA - Sintang de Gestio des Athildades Azadómicas A+ A+ (Severa de Januar Sector Salas SABR<br>Estimos de Conceles anna e monocolocol et Lico azá<br>Servede a sual: SBBA. Sector Salas - Sector Salas - Sector Sal                                                                                                    |
|                                                                          | του προστάτι το Τροπογικαία το Τρασιατικο (PIT)> Submitsaño para Honologación<br>Ροπταί, do Doctrite > Plano Industribual de Trabalido (PIT)> Submitsaño para Honologación                                                                                                    |
| 10.Confirmação final:                                                    | Out-of-Distance Control Control Contro                                                                                                    |
| a Marque a caixa que atesta a veracidade de                              | Corport Antonia en entencia<br>Corport Antonia de Pontemiento Academico:<br>Corport Antonia de colestançãos de astóletados:                                                                                                    |
| todas as informações:                                                    | Corps hosini de orientecidos e acoreganhamentos:<br>II - Total de perquisa, estanda de, e outras atividades:<br>Outras atividades de ensite:                                                                                                    |
| touas as iniorinações;                                                   | Perspira e protoção ecadêmica:<br>Extensão e contras atéridades:<br>Funções estámistraterias:                                                                                                    |
| D. Digite a sua <u>Senha;</u>                                            | Outras advidades: 2022<br>Cargo honicia testa internada: 48h                                                                                                    |
| c. Clica em Confirma o envio para a <u>Area de</u>                       | 🖾 commente estatuta e verzitatate de totare se informaçãos conteixas no seu Mano Individual de Tabalho (MT) que                                                                                                    |
| <u>Conhecimento;</u>                                                     | per e envice para anance so vice se concentration a vicepar as cr1050.<br>(Celatingdie litera en adam-dicas aca aragos 200-200 di Códga Anná Brasterio)                                                                                                    |
|                                                                          | CONTINUE Too Stewa                                                                                                    |
| 11.FIM                                                                   | Sorte + Confirme e anice a four de Contenentes                                                                                                    |
|                                                                          | * Compare de presidentes adoptinos.                                                                                                    |
|                                                                          | Instant de Docentes BERM   Countersiders de Teorelige de Internição - I Conceptite 2006-2001 - 1978 - registrateuridade anticidare/Sect - 1333/3881.a/b                                                                                                    |

# Avaliação:

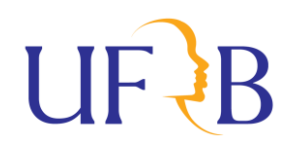

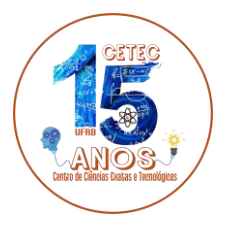

#### Formulário PIT:

- 1. A avaliação se dará somente pela verificação do preenchimento conforme as Orientações de Preenchimento do PIT constando neste documento.
- 2. No caso da Entrega via SIGAA, a Área de Conhecimento basta verificar a entrega e carga horária total, homologando com envio a direção.
- 3. A homologação se dará pelo portal da transparência do Docente no SIGAA.
- 4. Posteriormente serão arquivados junto a SECAD-CETEC para posterior análise junto ao RIT 2021.

#### Formulário RIT:

- 1. Os RITs serão encaminhados às devidas áreas de conhecimentos para emissão de parecer, conforme Parágrafo 1º do Artigo 16 da Resolução CONSUNI 005/2016.
- 2. Uma vez que ainda não tem estabelecido uma Regulação Específica para a Avaliação, conforme Parágrafo 1º do Artigo 16 da Resolução CONSUNI 005/2016, sugerimos somente confirmação de entrega do RIT as atividades docentes estejam de acordo com o seu Regime de Trabalho.
- 3. Os RITS, junto com os pareceres, deverão ser apreciados pela plenária do Conselho Diretor.